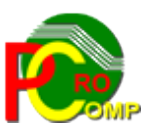

## PROCOMP SP. Z O.O.

43-430 Harbutowice ul. Żyzna 10

tel. 666 611 420

# System komputerowy "VAT"

www.procomp.com.pl pc@procomp.com.pl

> **4.2021** 1

# SPIS TREŚCI

| I OGÓLNE INFORMACJE O SYSTEMIE | 3  |
|--------------------------------|----|
| 1. KASY FISKALNE               | 4  |
| 2. ZWROTY I REKLAMACJE         | 5  |
| 3. REJESTRY SPRZEDAŻY          | 5  |
| 4. REJESTRY ZAKUPU             | 6  |
| 5. PRZEGLĄD ZESTAWIENIA        | 7  |
| 6. WYDRUK ZESTAWIENIA          | 8  |
| 7. LISTA SKLEPÓW I KAS         | 8  |
| 8. LISTA REJ. SPRZEDAŻY        | 9  |
| 9. LOKALIZACJE SYSTEMÓW        |    |
| 10. IMPORT DANYCH              |    |
| 11. DOSTĘP DO INTERNETU        |    |
| 12. AKTUALIZUJ PROGRAM         |    |
| 13. KONIEC I POWRÓT            | 11 |

#### I OGÓLNE INFORMACJE O SYSTEMIE

System komputerowy VAT umożliwia szybko i sprawnie zestawić dane w celu sporządzenia deklaracji podatkowej VAT 7.

Warunkiem działania programu jest eksploatacja systemu FAKTURY.

System powinien być zainstalowany na dysku gdzie znajduje się ten program lub na dysku ieciowym ze wskazaniem lokalizacji tego systemu.

Program nie jest rozwiązaniem sieciowym, może być zainstalowany w katalogu o dowolnej nazwie.

Program wykorzystuje drukarkę, wskazaną w systemie FAKTURY.

#### Warunkiem prawidłowego działania Systemu jest:

zdefiniowanie zmiennej środowiskowej o nazwie STACJA i wartości NAZWA, gdzie NAZWA jest unikalną nazwą stacji roboczej.

| Strona dówna Panelu sterowania                                                          |                  |                                                  |   |                          |           |
|-----------------------------------------------------------------------------------------|------------------|--------------------------------------------------|---|--------------------------|-----------|
| Su ona growna Fanelo sterowania                                                         |                  |                                                  |   |                          |           |
| Menedżer urządzeń                                                                       | Zmienne środowis | kowe                                             | × | Nowa zmienna systemowa   | 2         |
| Ustawienia zdalne                                                                       | - 7-1            | dia dia matrix                                   |   |                          |           |
| Ochrona systemu                                                                         | Zmienne uzytkowr |                                                  | - | Nazwa zmiennej: STACJA   | 1         |
| Zaawansowape ustawienia                                                                 | Zmienna          | Wartość                                          | - | Wartość zmiennej: PREZES | 5         |
| systemu                                                                                 | TMP              | %USERPROFILE% AppData Local Temp                 |   |                          |           |
| ściwości systemu                                                                        | ×                |                                                  |   |                          | OK Anuluj |
| azwa komputera   Sprzęt Zaawansowane   Ochrona systemu   Zdalny                         |                  |                                                  |   |                          |           |
| Aby móc przeprowadzić większość tych zmian, musisz zalogować się jako<br>Administrator. |                  | Nowa Edytuj Usuń                                 |   |                          |           |
| Wydajność                                                                               |                  |                                                  |   |                          |           |
| Efekty wizualne, planowanie użycia procesora, wykorzystanie pamięci i                   | Zmienne systemov | ve                                               |   |                          |           |
| pamięć wirtualna                                                                        | Zmienna          | Wartość                                          | ] |                          |           |
| Ustawienia                                                                              | FP_NO_HOST_C     | NO                                               | 1 |                          |           |
|                                                                                         | NUMBER_OF_P.     | 2                                                |   |                          |           |
| Profile użytkownika                                                                     | DS               | Windows_NI<br>C:\Windows\system32:C:\Windows:C:\ |   |                          |           |
| ostawici la papita powięzano z logowaniem ozyskownika                                   |                  |                                                  | 1 |                          |           |
| Ustawienia                                                                              |                  | Nowa Edytuj Usuń                                 |   |                          |           |
| Uruchamianie i odzyskiwanie<br>Uruchamianie i odzyskiwanie                              |                  | OK Anuluj                                        |   |                          |           |
| iniomacje o dručnamanu systemu, awanach systemu i debugowaniu                           |                  |                                                  |   |                          |           |
| Ustawienia                                                                              |                  |                                                  |   |                          |           |
|                                                                                         |                  |                                                  |   |                          |           |

System może być wykorzystywany na 32 lub 64 bitowej wersji systemu Windows 8 lub 10.

Program automatycznie wykorzystuje dane zarejestrowane w innych systemach autorstwa firmy PROCOMP, takich jak: **RAPORT, SPRZEDAŻ, PRODUKCJA, FAKTURY i HURT**. Jeżeli użytkownik nie eksploatuje wszystkich systemów, również posiada możliwość wykorzystywania tego programu, rejestrując dane ręcznie na podstawie posiadanych dokumentów źródłowych: raportów fiskalnych, rejestrów sprzedaży, zakupu itp.

Po uruchomieniu systemu należy podać LOKALIZACJĘ SYSTEMU "FAKTURY". Konieczny jest również zapis w punkcie LOKALIZACJA SYSTEMÓW.

Kolejną czynnością jest rejestracja w punkcie LISTA REJ. SPRZEDAŻY.

Są to podstawowe czynności do wykonania, aby rozpocząć automatyczne dołączanie danych. Dla tych użytkowników, którzy nie wykorzystują systemu RAPORT niezbędna jest również rejestracja w punkcie LISTA SKLEPÓW i KAS.

Podstawowe funkcje systemu to:

- KASY FISKALNE
- ZWROTY / REKLAMACJE
- REJESTRY SPRZEDAŻY

- REJESTRY ZAKUPU
- PRZEGLĄD ZESTAWIENIA
- WYDRUK ZESTAWIENIA
- LISTA SKLEPÓW I KAS
- LISTA REJ. SPRZEDAŻY
- LOKALIZACJE SYSTEMÓW
- IMPORT DANYCH
- DOSTĘP DO INTERNETU
- AKTUALIZUJ PROGRAM
- KONIEC I POWRÓT

# 1. KASY FISKALNE

Jeśli nie jest wykorzystywany system RAPORT, to dane z raportów fiskalnych z poszczególnych sklepów i kas należy wprowadzić ręcznie.

W tym celu należy najpierw uruchomić punkt LISTA SKLEPÓW i KAS i tam dokonać rejestracji. Następnie po akceptacji w polu ROK należy wpisać rok np. 2011, w polu MC miesiąc np. 10. Po zatwierdzeniu z lewej strony wyświetlone zostaną skróty sklepów, które wcześniej zarejestrowano oraz ilości kas fiskalnych w poszczególnych sklepach. Z prawej strony ukaże się tabela do rejestracji. Naciśnięcie klawisza F5 to rejestracja lub korekta. Dane można wielokrotnie korygować. System pamięta ostatnie zapisy.

W polu PODSTAWA A (23%) należy wpisać wartość netto opodatkowaną stawką 23%. Analogicznie postępujemy przy pozostałych stawkach. Pole VAT system wypełnia automatycznie umożliwiając dokonanie zmiany. Po akceptacji wszystkich pól wyliczana jest wartość razem BRUTTO oraz VAT.

Klawisz ze strzałką skierowaną w dół umożliwia zmianę sklepu i rejestrację kolejnej kasy.

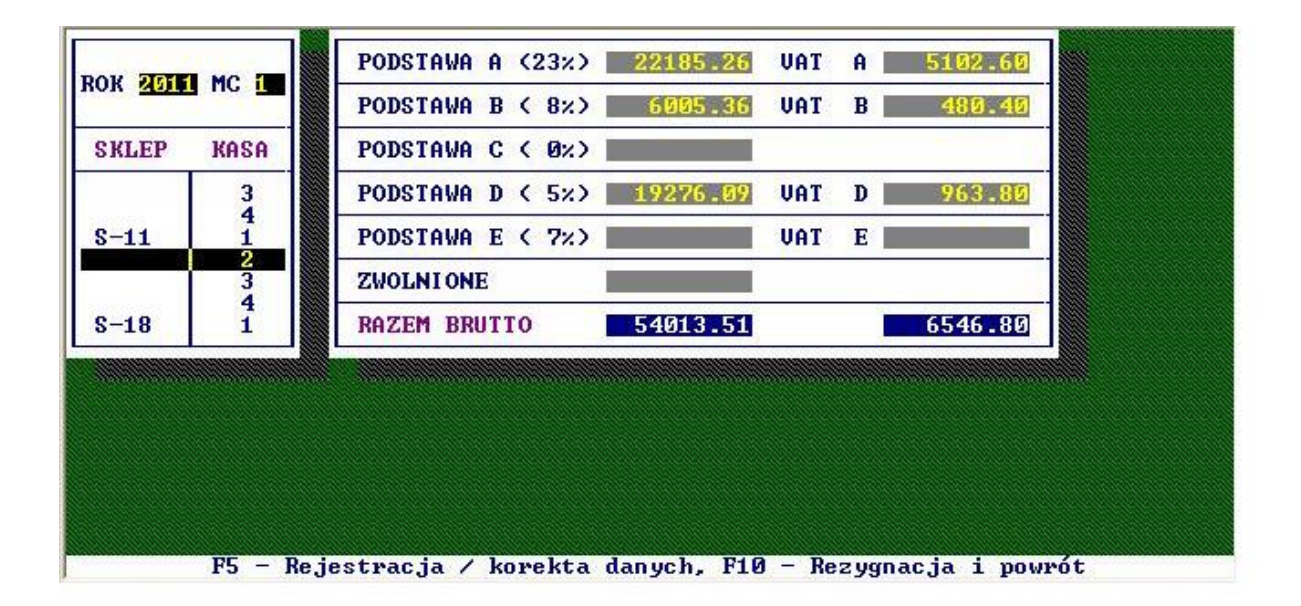

Jeśli natomiast wykorzystywany jest system RAPORT dane te zostaną przeniesione automatycznie i w tym punkcie można je będzie przeglądać lub korygować.

Jednak warunkiem automatycznego ich dołączenia jest SZCZEGÓŁOWA REJESTRACJA DANYCH FINANSOWYCH w Raporcie.

# 2. ZWROTY i REKLAMACJE

Analogicznie jak w punkcie wyżej. Jeśli eksploatowany jest RAPORT, dane znajdą się tutaj automatycznie, jeśli nie to należy wprowadzić je ręcznie.

Zwroty rejestrujemy w danym sklepie bez podziału na kasy.

W tym celu z listy sklepów za pomocą strzałek kierunkowych wskazujemy właściwy i naciskamy klawisz F5 rejestracja / korekta.

# **3. REJESTRY SPRZEDAŻY**

Aby rozpocząć "ręczną" rejestrację w tym punkcie wcześniej należy uzupełnić punkt REJESTRACJA REJ. SPRZEDAŻY.

W POLU rok wpisujemy rok np. 2010, a w polu MC miesiąc np. 10.

Z listy zarejestrowanych rejestrów, za pomocą strzałek kierunkowych należy wskazać właściwy i nacisnąć klawisz Enter.

W poszczególnych grupach dokonać rejestracji wartości netto, vat system wylicza automatycznie z możliwością korekty.

| ROK 2011 MC 1               | PODSTAWA 2 | 23%  | 3545.16 | UAT | 22.4 | 0.45 40 | address. |  |
|-----------------------------|------------|------|---------|-----|------|---------|----------|--|
|                             | DODOTALIA  |      |         |     | 23%  | 815.40  |          |  |
| - 2000 -                    | PODSTHWH   | 7%   |         | VAT | 7%   |         |          |  |
| REJESTR                     | PODSTAWA   | 8%   |         | VAT | 8%   |         |          |  |
| -2 KOREKTY U                | PODSTAWA   | 5%   |         | VAT | 5%   |         |          |  |
| IERUCHOMOŚĆ                 | PODSTAWA   | Ø% 📲 |         |     |      |         |          |  |
| PARTURY KORYG<br>DPAKOWANIA | ZWOLNIONE  |      | 1347.09 |     |      |         |          |  |
| KAUCJE/SKUP                 | RAZEM      |      | 4892.25 |     | 1    | 815.40  |          |  |
|                             |            |      |         |     |      |         | 1        |  |

Dodanie kolejnych wartości do wskazywanego rejestru umożliwia klawisz + . Klawisz F5 uruchamia korektę.

Poprzez DODANIE system dolicza do wcześniej wprowadzonych wartości kwoty rejestrowane aktualnie.

W przypadku PRODUKCJI i HURT-u system automatycznie zakłada tytuły rejestrów i tak:

PIEKARNIA V – rejestr faktur vat PIEKARNIA K – rejestr faktur korygujących HURT V – rejestr faktur vat HURT K – rejestr faktur korygujących HURT P – paragony fiskalne ( przy wykorzystywaniu drukarki fiskalnej )

# 4. REJESTRY ZAKUPU

Podczas pierwszego importu danych z systemu FAKTURY, system automatycznie przenosi wszystkie zarejestrowane tam rodzaje rejestrów.

|                   | PODSTAVA 232                | 807803 22    | UAT 232 185785 92        |                   |
|-------------------|-----------------------------|--------------|--------------------------|-------------------|
| ROK 2011 MC 🔳     | DODOTALIA D                 | 001000122    |                          |                   |
|                   | PUDSTHWH 7%                 |              | VH1 7%                   |                   |
| REJESTR           | PODSTAWA 8%                 | 226754.80    | VAT 8% 18038.43          |                   |
| TOWARY            | PODSTAWA 5%                 | 663545.78    | VAT 5% 33161.89          |                   |
| MATERIALY         | PODSTAWA 0%                 |              |                          |                   |
| ŚRODKI TRWAŁE     | ZWOLNIONE                   | E - 3        |                          |                   |
| USEUGI-KOSZTY     | RAZEM                       | 1698103.80   | 236986.24                |                   |
|                   | -                           |              |                          |                   |
|                   |                             |              |                          |                   |
|                   |                             |              |                          |                   |
|                   |                             |              |                          |                   |
|                   |                             |              |                          |                   |
| Dodać do tego rej | estru <mark>F5</mark> Korek | ta widocznyc | h danych <b>F10</b> Rezy | gnacja i powrót ( |

W tej części można przeglądać lub korygować dołączone dane naciskając klawisz F5 lub dopisywać naciskając klawisz +.

# 5. PRZEGLĄD ZESTAWIENIA

Ta część umożliwia przegląd zarejestrowanych / dołączonych danych.

ESCKoniec i powrót do MEN

| S-30 / KASA 2                                             | 73              | 362.63                          | 35          | 456.37        | 171               | 313.04                       |
|-----------------------------------------------------------|-----------------|---------------------------------|-------------|---------------|-------------------|------------------------------|
| S-P2 / KASA 1                                             | 13              | 278.00                          | 19          | 835.30        | 75                | 100.00                       |
| S-8KL/ KASA 1                                             | 4               | 957.80                          | 10          | 964.33        | 22                | 445.72                       |
| S-ORLZ RHSH Z                                             | 02              | 303.30                          | 10          | 007.45        | 33                | 202.70                       |
| SPRZED.SKLEPY<br>POZOSTAŁA SPRZE                          | 1055<br>Daż     | 349.28                          | 272         | 574.98        | 1072              | 607.60                       |
| SPRZEDAZ<br>REFAKTURY<br>PRODUKCJA                        | 60              | 682.04<br>594.58                |             |               | 16                | 084 15                       |
| POTRZEBY WŁASN                                            |                 | 050 50                          |             |               | 1                 | 407.16                       |
| KAUCJE/SKUP                                               | -1              | 952.57<br>142.69                |             |               |                   |                              |
| TUNIA ODDOTTOA                                            | 99              | 086 50                          |             | -             |                   |                              |
| INNH SPRZEDHZ                                             |                 |                                 |             |               |                   |                              |
| TINNH SPRZEDHZ                                            | 12              | 000100                          |             |               |                   |                              |
| INNE SPRZEDEZ                                             | mie             |                                 | ia u piopia | FROM          | niac              | . noumát                     |
| suwanie w pozio                                           | mie             | →+Przesuwan                     | ie w pionie | ESCRO         | oniec             | i powrót                     |
| suwanie w pozio                                           | mie             | →•Przesuwan                     | ie w pionie | ESCK          | niec              | i powrót                     |
| esuwanie w pozio                                          | mie             | →Przesuwan                      | ie w pionie | ESCK          | oniec             | i powrót                     |
| esuwanie w pozio                                          | mie             | →                               | ie w pionie | ESCKo         | oniec             | i powrót                     |
| esuwanie w pozio                                          | mie             | →Przesuwan                      | ie w pionie | ESCR          | oniec :           | i powrót<br>NX4.151          |
| PRODUKCJA U<br>POTRZEBY WŁASN                             | mie             | →•Przesuwan                     | ie w pionie | ESCKa         | oniec<br>16<br>1  | i powrót<br>084.15<br>407.16 |
| PRODUKCJA U<br>POTRZEBY WŁASN<br>MARKETING<br>KAUCJE/SKUP | 11<br>-1        | →•Przesuwan                     | ie w pionie | <u>ESC</u> Ka | niec ;<br>16<br>1 | i powrót<br>084.15<br>407.16 |
| PRODUKCJA U<br>POTRZEBY WŁASN<br>MARKETING<br>KAUCJE/SKUP | nie<br>11<br>-1 | →•Przesuwan<br>952.57<br>142.69 | ie w pionie | ESCKo         | 16<br>1           | i powrót<br>084.15<br>407.16 |

→←Przesuwanie w pionie

Zestawienie nie jest w pełni widoczne na ekranie, dlatego strzałki kierunkowe w dół, w górę, prawo i lewo umożliwiają przesuw poziomy i pionowy.

#### 6. WYDRUK ZESTAWIENIA

**†↓**Przesuwanie w poziomie

Wydruk zestawienia do deklaracji jest możliwy dla danego miesiąca i roku. Można wykonywać go wielokrotnie. Wydruk realizowany jest na wąskim papierze.

## 7. LISTA SKLEPÓW I KAS

Jeśli wykorzystywany jest system RAPORT to dane te zostaną automatycznie zaimportowane przy próbie pierwszego dołączenia, ale pod jednym warunkiem. W systemie RAPORT sposób rejestracji DANYCH FINANSOWYCH musi być szczegółowy ( nie uproszczony ) w rozbiciu na poszczególne kasy.

Jeżeli użytkownik nie eksploatuje systemu RAPORT lub nie prowadzi "szczegółowej" rejestracji danych finansowych musi w tym punkcie zarejestrować poszczególne kasy we wszystkich sklepach.

W tym celu należy w polu NAZWA wpisać nazwę sklepu, a w polu SKRÓT, skrót określający tą placówkę. W polu KASY naciskając klawisz z \* (gwiazdką) określamy ilość kas fiskalnych w tym sklepie. Akceptację wykonuje się klawiszem Enter, korektę umożliwia klawisz F8.

| NAZWA                                     | SKRÓT                |                                                               |
|-------------------------------------------|----------------------|---------------------------------------------------------------|
| SKLEP NR 11<br>SKLEP NR 18                | S-11<br>S-18         |                                                               |
| SKLEP NR 20<br>SKLEP NR 21                | S-20<br>S-21         |                                                               |
| SKLEP NR 22<br>SKLEP NR 23<br>SKLEP NR 25 | S-22<br>S-23<br>S-25 | MOŻLIWOŚCI                                                    |
| KASY 1 2 3 1                              |                      | KASY FISKALNE<br>ZWROTY ∕ REKLAMACJE<br>REJESTRY SPRZEDAŻY    |
|                                           |                      | REJESTRY ZAKUPU<br>PRZEGLĄD ZESTAWIENIA<br>WYDRUK ZESTAWIENIA |
|                                           |                      | LISIH SKLEPOW 1 KHS                                           |
|                                           |                      |                                                               |
|                                           |                      |                                                               |
| HKorekta zarejest                         | rowanych da          | nych <b>NU</b> Koniec rejestracji i powrót do MENU            |

Dopiero wówczas pojawi się możliwość "ręcznej" rejestracji danych w oparciu o raporty fiskalne w 1 i 2 punkcie Menu.

# 8. LISTA REJ. SPRZEDAŻY

W tym punkcie należy zarejestrować rodzaje rejestrów sprzedaży, które występują w firmie i mają być ujęte w rozliczeniu. Listę można w dowolnym momencie rozszerzyć, dopisać nowe tytuły np. SPRZEDAŻ, CZYNSZE, REPREZENTACJA, PIEKARNIA 2, HURTOWNIA itd.

| NAZWA REJESTRU                                             | SYSTEM                                                | LOKALIZACJA ZDECYDUJ                                                                                                    |
|------------------------------------------------------------|-------------------------------------------------------|----------------------------------------------------------------------------------------------------|
| S PRZEDAZ<br>REFAKTURY<br>PRODUKCJA<br>HURT<br>MARKET I NG | SPRZEDAZ<br>SPRZEDAZ<br>PRODUKCJA<br>HURT<br>SPRZEDAZ | Z:\SPRZEDAZ<br>Z:\SPRZEDAZ.R<br>C:\P-2<br>K:\HURT<br>Z:\SPRZEDAZ.M                                                                 |
| POTRZEBY WŁASN<br>P-2 KOREKTY                              | PRODUKCJA                                             | K:\P-2.K                                                                                                    |
|                                                            |                                                       | REJESTRY SPRZEDAŻY<br>REJESTRY ZAKUPU<br>PRZEGLĄD ZESTAWIENIA<br>WYDRUK ZESTAWIENIA<br>LISTA SKLEPÓW I KAS<br>LISTA REJ. SPRZEDAŻY |
| Jeśli da                                                   | ane będa im                                           | portowane z systemu SPRZEDAZ – nacisnij ENTER                                                                                      |

W polu NAZWA REJESTRU rejestrujemy nazwę np. REFAKTURY, w polu SYSTEM musi być określony rodzaj rejestru, z którego dane mają być pobierane, np. SPRZEDAŻ. Z listy ZDECYDUJ należy wskazać za pomocą klawisza Enter, jeśli dane importowane będą z systemu PRODUKCJA, strzałki kierunkowej i Entera, jeśli z HURT-u lub SPRZEDAŻY lub jeśli dane wprowadzane będą RĘCZNIE.

Uruchomienie korekty umożliwia klawisz F8.

W polu LOKALIZACJA należy wpisać lokalizację systemu do importu danych np.: E:\HURT, C:\P-2 itd.

# 9. LOKALIZACJE SYSTEMÓW

Należy koniecznie określić, ponieważ nie będzie możliwe automatyczne pobieranie danych. Naciskając Enter można zarejestrować / skorygować lokalizację systemu RAPORT np.: D:\RAPORT.

Strzałka skierowana w dół pozwala przejść do kolejnej pozycji i analogicznie jak wyżej dokonać rejestracji lub korekty.

Jeśli niepoprawnie zostanie wykonany zapis odnośnie lokalizacji, system wyświetli komunikat "Lokalizacja nie jest poprawna".

#### **10. IMPORT DANYCH**

To błyskawiczne, automatyczne dołączanie danych z innych systemów autorstwa firmy PROCOMP.

Po wpisaniu ROK-u i MC-a z lewej strony pojawi się lista systemów, z których można importować dane: RAPORT, FAKTURY, SPRZEDAŻ, HURT, PRODUKCJA.

W górnej części system wyświetla dodatkowo informację o ilości lokalizacji. Po akceptacji, czas dołączenia danych obrazuje pasek postępu.

W przypadku dołączania danych z systemu FAKTURY program pyta o dodatkowe dane, o rodzaj rejestru, sposób dołączenia itd.. Wskazanie wykonuje użytkownik.

# **11. DOSTĘP DO INTERNETU**

Domyślnie system przyjmuje NIE.

Ale jeśli komputer, na którym znajduje się system jest podłączony do internetu, istnieje możliwość automatycznego raportowania przez system błędów, do producenta oprogramowania, które wynikły, podczas pracy. Jeśli podczas pracy, wystąpi jakiś błąd, program może wysłać informację o okolicznościach jego powstania oraz jego opis do naszej firmy, gdzie nastąpi jego analiza. Może to pomóc w polepszeniu funkcjonowania systemu, wyeliminować błędne ustawienia komputera i polepszyć dalszy rozwój systemu.

Aby ta funkcja mogła zacząć działać, konieczne jest jej uaktywnienie w tym punkcie,

zmieniając wskazanie na TAK. Dodatkowo, należy uzupełnić dane kontaktowe, takie jak: adres e-mail, numer telefonu, które pozwolą na ewentualny kontakt.

## **12. AKTUALIZUJ PROGRAM**

Jeśli komputer, na którym znajduje się system VAT jest podłączony do internetu, istnieje możliwość automatycznej aktualizacji oprogramowania.

System sprawdza, czy dostępna jest nowsza wersja programu i pozwala użytkownikowi na samodzielną instalację. Aby to wykonać, nie jest wymaga żadna wiedza i przygotowanie informatyczne.

Aby ta funkcja mogła zacząć działać, konieczne jest uaktywnienie punktu DOSTĘP DO INTERNETU.

# **13. KONIEC I POWRÓT**

Wybór tego punktu pozwala zakończyć pracę w systemie.